## 印刷品質ガイド

#### 空白ページが印刷される

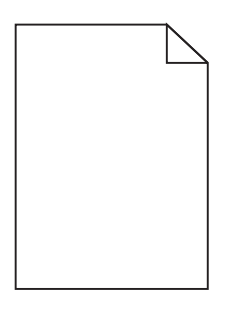

| アクション                                    | はい                    | いいえ        |
|------------------------------------------|-----------------------|------------|
| 手順 1                                     | 手順2に進みます。             | 問題は解決しました。 |
| a イメージングキットを取り外し、もう一度取り付けます。             |                       |            |
| D 印刷ショフを冉送信します。<br>                      |                       |            |
| まだ何も印刷されないページがありますか?                     |                       |            |
| 手順 2                                     | 以下にお問い合わせくだ           | 問題は解決しました。 |
| カラーまたはブラックのイメージングキットを交換したら、印刷ジョブを再送信します。 | さい: <u>カスタマサポート</u> . |            |
| まだ何も印刷されないページがありますか?                     |                       |            |

#### 印刷が濃い

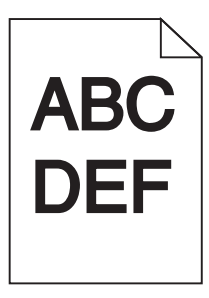

| アクション                                                                        | はい        | いいえ        |
|------------------------------------------------------------------------------|-----------|------------|
| <b>手順 1</b><br>a 操作パネルの[印刷品質]メニューで <b>[カラー調節]</b> を選択します。<br>b 印刷ジョブを再送信します。 | 手順2に進みます。 | 問題は解決しました。 |
| まだ印刷が濃いですか?                                                                  |           |            |

| アクション                                                                                                    | はい                              | いいえ         |
|----------------------------------------------------------------------------------------------------|---------------------------------|-------------|
| <ul> <li>手順2</li> <li>a お使いのオペレーティングシステムに応じて、[印刷設定]または[プリント]ダイアログでトナーの濃さを薄くします。</li> <li>メモ:設定の変更はプリンタの操作パネルからも行うことができます。</li> <li>b 印刷ジョブを再送信します。</li> </ul>                                                        | 手順3に進みます。                       | 問題は解決しました。  |
| まだ印刷が濃いですか?                                                                                                    |                                 |             |
| <ul> <li>手順3</li> <li>a お使いのオペレーティングシステムに応じて、[印刷設定]または[プリント]ダイアログで用紙の種類、粗さ、重さを指定します。</li> <li>メモ:</li> <li>設定とトレイにセットした用紙が一致していることを確認します。</li> <li>設定の変更はプリンタの操作パネルからも行うことができます。</li> <li>b 印刷ジョブを再送信します。</li> </ul> | 手順 4 に進みます。                     | 問題は解決しました。  |
| まだ印刷が濃いですか?                                                                                                    |                                 |             |
| <b>手順4</b><br>用紙の表面が粗くないことを確認します。<br>表面が粗い用紙に印刷していませんか?                                                                                                    | 印刷している用紙に合っように、用紙表面粗さの設定を変更します。 | 手順 5 に進みます。 |
|                                                                                                    | 手順6に進みます。                       | 問題は解決しました。  |
| <ul> <li>a 開封直後のパッケージから用紙をセットします。</li> <li>メモ:高湿度の場合、用紙は水分を吸収します。用紙は、使用するときまで元の包装に入れて保管してください。</li> <li>b 印刷ジョブを再送信します。</li> </ul>                                                                                   |                                 |             |
|                                                                                                    |                                 |             |
| <b>子順 b</b><br>カラーまたはブラックのイメージングキットを交換したら、印刷ジョブを再送信します。                                                                                                    | レトにお向い合わせくだ<br>さい: カスタマサポート.    | 问想は解決しました。  |
| またり刷か涙いじゅか?                                                                                                    |                                 |             |

## ゴースト

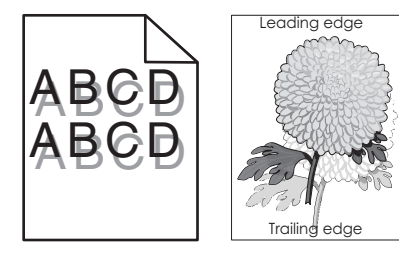

| アクション                                                                                                    | はい                           | いいえ        |
|----------------------------------------------------------------------------------------------------|------------------------------|------------|
| <ul> <li>手順1</li> <li>a 正しい種類と重さの用紙をトレイにセットします。</li> <li>b 印刷ジョブを再送信します。</li> <li>ゴーストはまだ印刷物に現れますか?</li> </ul>                                                                                                    | 手順 2 に進みます。                  | 問題は解決しました。 |
| <ul> <li>手順2</li> <li>a お使いのオペレーティングシステムに応じて、[印刷設定]または[プリント]ダイアログで用紙の種類と重さを指定します。</li> <li>メモ: <ul> <li>設定とトレイにセットした用紙が一致していることを確認します。</li> <li>設定の変更はプリンタの操作パネルからも行うことができます。</li> </ul> </li> <li>b 印刷ジョブを再送信します。</li> <ul> <li>ゴーストはまだ印刷物に現れますか?</li> </ul> </ul> | 手順 3 に進みます。                  | 問題は解決しました。 |
| <b>手順 3</b><br>カラーまたはブラックのイメージングキットを交換したら、印刷ジョブを再送信します。<br>ゴーストはまだ印刷物に現れますか?                                                                                                    | 以下にお問い合わせくだ<br>さい: カスタマサポート. | 問題は解決しました。 |

#### 印刷後の背景がグレーになる

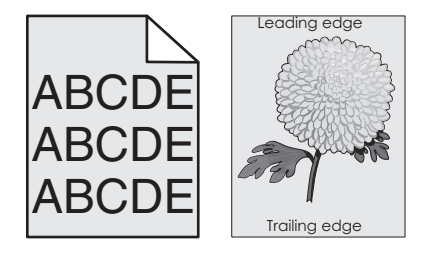

| アクション                                                                                                    | はい        | いいえ        |
|----------------------------------------------------------------------------------------------------|-----------|------------|
| <ul> <li>手順1</li> <li>a お使いのオペレーティングシステムに応じて、[印刷設定]または[プリント]ダイアログでトナーの濃さを薄くします。</li> <li>メモ:設定の変更はプリンタの操作パネルからも行うことができます。</li> <li>b 印刷ジョブを再送信します。</li> </ul> | 手順2に進みます。 | 問題は解決しました。 |
| まだ印刷後の背景がグレーになりますか?                                                                                                    |           |            |

| アクション                                                                                                    | はい                                   | いいえ        |
|----------------------------------------------------------------------------------------------------|--------------------------------------|------------|
| 手順2<br>a イメージングキットを取り外し、もう一度取り付けます。                                                                      | 以下にお問い合わせくだ<br>さい: <u>カスタマサポート</u> . | 問題は解決しました。 |
| <b>警告!破損の恐れあり</b> : イメージングキットを 10 分以上、直射光の当たる場<br>所に置いたままにしないでください。長時間直射日光にさらすと、印刷品質<br>の問題が生じる可能性があります。 |                                      |            |
| <b>警告!破損の恐れあり</b> : イメージングキットの底面には触れないでください。<br>イメージングキットに損傷を与える可能性があります。                                |                                      |            |
| <b>b</b> 印刷ジョブを再送信します。                                                                                   |                                      |            |
| <br> まだ印刷後の背景がグレーになりますか?                                                                                 |                                      |            |

#### 横方向の濃いすじ

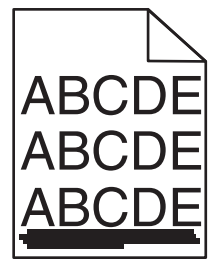

メモ: 横方向の濃いすじが繰り返し入る場合は、トピックの「印刷不良が繰り返し発生する」を参照してください。

| アクション                                                                                                    | はい        | いいえ        |
|----------------------------------------------------------------------------------------------------|-----------|------------|
| <ul> <li>手順1</li> <li>a お使いのオペレーティングシステムに応じて、[印刷設定]または[プリント]ダイアログでトレイまたはフィーダーを指定します。</li> <li>b 印刷ジョブを再送信します。</li> <li>まだ印刷物に横方向の濃いすじが入りますか?</li> </ul>                                                                                                    | 手順2に進みます。 | 問題は解決しました。 |
| <ul> <li>手順2</li> <li>a お使いのオペレーティングシステムに応じて、[印刷設定]または[プリント]ダイアログで用紙の種類と重さを指定します。</li> <li>メモ: <ul> <li>設定とトレイにセットした用紙が一致していることを確認します。</li> <li>設定の変更はプリンタの操作パネルからも行うことができます。</li> </ul> </li> <li>b 印刷ジョブを再送信します。</li> <li>まだ印刷物に横方向の濃いすじが入りますか?</li> </ul> | 手順3に進みます。 | 問題は解決しました。 |
| <ul> <li>手順3</li> <li>a 開封直後のパッケージから用紙をセットします。</li> <li>メモ:高湿度の場合、用紙は水分を吸収します。用紙は使用するまで元の<br/>包み紙のまま保管してください。</li> <li>b 印刷ジョブを再送信します。</li> <li>まだ印刷物に横方向の濃いすじが入りますか?</li> </ul>                                                                             | 手順4に進みます。 | 問題は解決しました。 |

| アクション                                                                                            | はい                                   | いいえ        |
|--------------------------------------------------------------------------------------------------|--------------------------------------|------------|
| 手順 4                                                                                             | 手順5に進みます。                            | 問題は解決しました。 |
| a イメージングキットを取り外し、もう一度取り付けます。                                                                     |                                      |            |
| <b>警告!破損の恐れあり</b> : イメージングキットを 10 分以上、直射光の当たる場所に置いたままにしないでください。長時間直射日光にさらすと、印刷品質の問題が生じる可能性があります。 |                                      |            |
| <b>警告!破損の恐れあり</b> : イメージングキットの底面には触れないでください。<br>イメージングキットに損傷を与える可能性があります。                        |                                      |            |
| <b>b</b> 印刷ジョブを再送信します。                                                                           |                                      |            |
| まだ印刷物に横方向の濃いすじが入りますか?                                                                            |                                      |            |
| <b>手順 5</b><br>カラーまたはブラックのイメージングキットを交換したら、印刷ジョブを再送信します。                                          | 以下にお問い合わせくだ<br>さい: <u>カスタマサポート</u> . | 問題は解決しました。 |
| まだ印刷物に横方向の濃いすじが入りますか?                                                                            |                                      |            |

#### 横方向の白いすじ

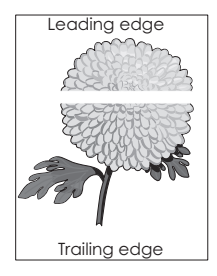

メモ: 横方向の白いすじが繰り返し入る場合は、トピックの「印刷不良が繰り返し発生する」を参照してください。

| アクション                                                                                                    | はい        | いいえ        |
|----------------------------------------------------------------------------------------------------|-----------|------------|
| 手順 1                                                                                                    | 手順2に進みます。 | 問題は解決しました。 |
| a お使いのオペレーティングシステムに応じて、[印刷設定]または[プリント]ダ<br>イアログで用紙の種類と重さを指定します。                                                  |           |            |
| メモ:                                                                                                    |           |            |
| <ul> <li>設定とトレイにセットした用紙が一致していることを確認します。</li> <li>設定の変更はプリンタの操作パネルからも行うことができます。</li> <li>印刷ジョブを再送信します。</li> </ul> |           |            |
| まだ印刷物に横方向の白いすじが入りますか?                                                                                            |           |            |
| 手順 2<br>a 指定したトレイまたはフィーダーに推奨された種類の用紙をセットします。<br>b 印刷ジョブを再送信します。                                                  | 手順3に進みます。 | 問題は解決しました。 |
| まだ印刷物に横方向の白いすじが入りますか?                                                                                            |           |            |

| アクション                                                                                       | はい                                   | いいえ        |
|---------------------------------------------------------------------------------------------|--------------------------------------|------------|
| 手順 3                                                                                        | 手順4に進みます。                            | 問題は解決しました。 |
| a イメージングキットを取り外し、もう一度取り付けます。                                                                |                                      |            |
| <b>警告!破損の恐れあり</b> : イメージングキットを 10 分以上、直射光の当たる場所に置いたままにしないでください。長時間の露光は、印刷品質低下の原因になることがあります。 |                                      |            |
| <b>警告!破損の恐れあり</b> : イメージングキットの底面には触れないでください。<br>イメージングキットに損傷を与える可能性があります。                   |                                      |            |
| <b>b</b> 印刷ジョブを再送信します。                                                                      |                                      |            |
| まだ印刷物に横方向の白いすじが入りますか?                                                                       |                                      |            |
| <b>手順 4</b><br>カラーまたはブラックのイメージングキットを交換したら、印刷ジョブを再送信します。                                     | 以下にお問い合わせくだ<br>さい: <u>カスタマサポート</u> . | 問題は解決しました。 |
| まだ印刷物に横方向の白いすじが入りますか?                                                                       |                                      |            |

#### 余白が正しくない

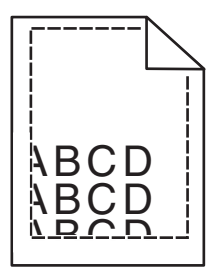

| アクション                                                                                                    | はい         | いいえ                                  |
|----------------------------------------------------------------------------------------------------|------------|--------------------------------------|
| <ul> <li>手順1</li> <li>a トレイの用紙ガイドを、セットされている用紙のサイズに合う正しい位置に移動します。</li> <li>b 印刷ジョブを再送信します。</li> </ul>                                                                                                    | 問題は解決しました。 | 手順2に進みます。                            |
| 余白は正常ですか?                                                                                                    |            |                                      |
| <ul> <li>手順2</li> <li>a お使いのオペレーティングシステムに応じて、[印刷設定]または[プリント]ダイアログで用紙のサイズを指定します。</li> <li>メモ: <ul> <li>設定とトレイにセットした用紙が一致していることを確認します。</li> <li>設定の変更はプリンタの操作パネルからも行うことができます。</li> </ul> </li> <li>b 印刷ジョブを再送信します。</li> </ul> | 問題は解決しました。 | 以下にお問い合わせくだ<br>さい: <u>カスタマサポート</u> . |
| 余白は正常ですか?                                                                                                    |            |                                      |

### 文字の縁がぎざぎざになっている

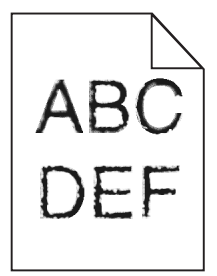

| アクション                                                                        | はい                    | いいえ        |
|------------------------------------------------------------------------------|-----------------------|------------|
| 手順 1                                                                         | 手順2に進みます。             | 問題は解決しました。 |
| <b>a</b> フォントサンプルリストを印刷し、使用しているフォントがプリンタでサポートされ<br>ているかどうかを確認します。            |                       |            |
| 1 操作パネルから、次のメニューを選択します。                                                      |                       |            |
| [設定] > [レポート] > [印刷] > [フォント一覧を印刷]                                           |                       |            |
| 2 [PCL フォント]または[PS フォント]を選択します。                                              |                       |            |
| b 印刷ジョブを再送信します。                                                              |                       |            |
|                                                                              |                       |            |
| まだ印刷に縁がぎざぎざした文字が含まれていますか?                                                    |                       |            |
| 手順 2                                                                         | 以下にお問い合わせくだ           | 問題は解決しました。 |
| a サポートされているフォントを使用するか、使用したいフォントをコンピュータに<br>インストールします。詳細については、管理者に問い合わせてください。 | さい: <u>カスタマサポート</u> . |            |
| <b>b</b> 印刷ジョブを再送信します。                                                       |                       |            |
| 【まだ印刷に縁がぎざぎざした文字が含まれていますか?                                                   |                       |            |

#### 印刷が薄い

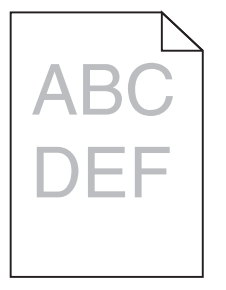

| アクション                                                                        | はい        | いいえ        |
|------------------------------------------------------------------------------|-----------|------------|
| <b>手順 1</b><br>a 操作パネルの[印刷品質]メニューで <b>[カラー調節]</b> を選択します。<br>b 印刷ジョブを再送信します。 | 手順2に進みます。 | 問題は解決しました。 |
| まだ印刷が薄いですか?                                                                  |           |            |

| アクション                                                                                                    | はい                                   | いいえ         |
|----------------------------------------------------------------------------------------------------|--------------------------------------|-------------|
| <ul> <li>手順2</li> <li>a お使いのオペレーティングシステムに応じて、[印刷設定]または[プリント]ダイアログでトナーの濃さを濃くします。</li> <li>メモ:設定の変更はプリンタの操作パネルからも行うことができます。</li> <li>b 印刷ジョブを再送信します。</li> <li>まだ印刷が薄いですか?</li> </ul>                                               | 手順3に進みます。                            | 問題は解決しました。  |
| <ul> <li>手順3</li> <li>a お使いのオペレーティングシステムに応じて、[印刷設定]または[プリント]ダイアログで用紙の種類、粗さ、重さを指定します。</li> <li>メモ: <ul> <li>設定とトレイにセットした用紙が一致していることを確認します。</li> <li>設定の変更はプリンタの操作パネルからも行うことができます。</li> </ul> </li> <li>b 印刷ジョブを再送信します。</li> </ul> | 手順 4 に進みます。                          | 問題は解決しました。  |
| <b>手順 4</b><br>用紙の表面が粗くないことを確認します。<br>表面が粗い用紙に印刷していませんか?                                                                                                    | 印刷している用紙に合うように、用紙表面粗さの設定を変更します。      | 手順 5 に進みます。 |
| <ul> <li>手順5</li> <li>a 開封直後のパッケージから用紙をセットします。</li> <li>メモ:高湿度の場合、用紙は水分を吸収します。用紙は、使用するときまで元の包装に入れて保管してください。</li> <li>b 印刷ジョブを再送信します。</li> <li>まだ印刷が薄いですか?</li> </ul>                                                             | 手順 6 に進みます。                          | 問題は解決しました。  |
| 手順6<br>カラーまたはブラックのイメージングキットを交換したら、印刷ジョブを再送信します。 著告!破損の恐れあり: イメージングキットを10分以上、直射光の当たる場所に置いたままにしないでください。長時間の露光は、印刷品質低下の原因になることがあります。 まだ印刷が薄いですか?                                                                                    | 以下にお問い合わせくだ<br>さい: <u>カスタマサポート</u> . | 問題は解決しました。  |

## シミのような汚れが印刷される

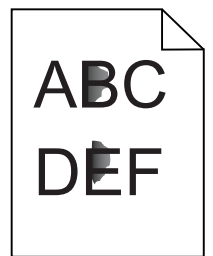

# **印刷品質ガイド** 9 / 15 ページ

| アクション                                    | はい                                   | いいえ        |
|------------------------------------------|--------------------------------------|------------|
| カラーまたはブラックのイメージングキットを交換したら、印刷ジョブを再送信します。 | 以下にお問い合わせくだ<br>さい: <u>カスタマサポート</u> . | 問題は解決しました。 |
| まだシミのような汚れが印刷されますか?                      |                                      |            |

#### 用紙のカール

| アクション                                                                                                    | はい                    | いいえ                |
|----------------------------------------------------------------------------------------------------|-----------------------|--------------------|
| <b>手順1</b><br>トレイの用紙ガイドを、セットされている用紙のサイズに合う正しい位置に移動します。                                                                                                    | 手順2に進みます。             | 問題は解決しました。         |
| まだ用紙が丸くなっていますか?                                                                                                    |                       |                    |
| <ul> <li>手順2</li> <li>a お使いのオペレーティングシステムに応じて、[印刷設定]または[プリント]ダイアログで用紙の種類と重さを指定します。</li> <li>メモ: <ul> <li>設定とトレイにセットした用紙が一致していることを確認します。</li> <li>設定の変更はプリンタの操作パネルからも行うことができます。</li> </ul> </li> <li>b 印刷ジョブを再送信します。</li> </ul> | 手順3に進みます。             | 問題は解決しました。         |
|                                                                                                    | チ順々に進みます              | <u>明朝</u> け留油」士」+- |
| a トレイから用紙を取り除き、裏返します。<br>b 印刷ジョブを再送信します。<br>まだ用紙が丸くなっていますか?                                                                                                    | 子順 41〜進07より。          | 回題は府びしよした。         |
| 手順 4                                                                                                    | 以下にお問い合わせくだ           | 問題は解決しました。         |
| <ul> <li>a 開封直後のパッケージから用紙をセットします。</li> <li>メモ:高湿度の場合、用紙は水分を吸収します。用紙は、使用するときまで元の包装に入れて保管してください。</li> <li>b 印刷ジョブを再送信します。</li> </ul>                                                                                            | さい: <u>カスタマサポート</u> . |                    |
| まに用紙かえくなつしいますか?                                                                                                    |                       |                    |

#### 印刷が傾く

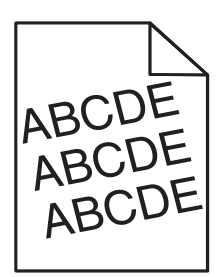

| アクション                                                                                                    | はい                                   | いいえ        |
|----------------------------------------------------------------------------------------------------|--------------------------------------|------------|
| <ul> <li>手順1</li> <li>a トレイの用紙ガイドを、セットされている用紙のサイズに合う正しい位置に移動します。</li> <li>b 印刷ジョブを再送信します。</li> </ul>                                                                   | 手順2に進みます。                            | 問題は解決しました。 |
| まだ印刷が傾いていますか?                                                                                                    |                                      |            |
| <ul> <li>手順2</li> <li>a 開封直後のパッケージから用紙をセットします。</li> <li>メモ:高湿度の場合、用紙は水分を吸収します。用紙は、使用するときまで元の包装に入れて保管してください。</li> <li>b 印刷ジョブを再送信します。</li> <li>まだ印刷が傾いていますか?</li> </ul> | 手順3に進みます。                            | 問題は解決しました。 |
| <ul> <li>手順3</li> <li>a サポートされている用紙を使用しているかどうかを確認します。</li> <li>b 印刷ジョブを再送信します。</li> <li>まだ印刷が傾いていますか?</li> </ul>                                                       | 以下にお問い合わせくだ<br>さい: <u>カスタマサポート</u> . | 問題は解決しました。 |

#### 印刷不良が繰り返し発生する

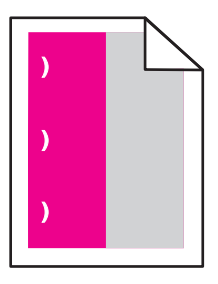

| アクション                                                                                                    | はい                                                                   | いいえ                |
|----------------------------------------------------------------------------------------------------|----------------------------------------------------------------------|--------------------|
| <ol> <li>印刷不良の間隔を計測します。</li> <li>印刷不良の間隔が 43.9 mm(1.73 インチ)、または 45.5 mm(1.79 インチ)の場合、印刷<br/>不良が発生するカラーの現像体ユニットを交換します。</li> <li>印刷不良の間隔が 94.2 mm(3.70 インチ)、29.8 mm(1.17 インチ)、または 25.1 mm<br/>(0.99 インチ)の場合、カラーまたはブラックのイメージングキットを交換します。</li> <li>印刷不良の間隔が 37.7 mm(1.48 インチ)、78.5 mm(3.09 インチ)、または 55.0 mm<br/>(2.17 インチ)の場合、転写モジュールを交換します。</li> <li>印刷不良の間隔が 95.0 mm(3.74 インチ)、110 mm(4.33 インチ)、または 34.6 mm<br/>(1.36 インチ)の場合、フューザを交換します。</li> <li>印刷ジョブを再送信します。</li> <li>まだ印刷不良が繰り返し現れますか?</li> </ol> | 間隔を記録して、以下に<br>お問い合わせください: <u>カ</u><br><u>スタマサポート</u> またはサ<br>ービス担当者 | 問題は解<br>決しまし<br>た。 |

#### 黒く塗りつぶされたページが印刷される

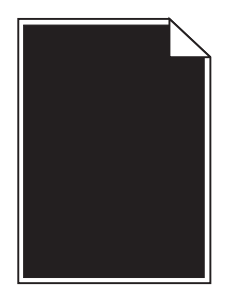

| アクション                                                                                                    | はい                                   | いいえ        |
|----------------------------------------------------------------------------------------------------|--------------------------------------|------------|
| 手順 1                                                                                                    | 手順2に進みます。                            | 問題は解決しました。 |
| a イメージングキットを取り外し、もう一度取り付けます。                                                                                                    |                                      |            |
| <ul> <li>警告!破損の恐れあり: イメージングキットを 10 分以上、直射光の当たる場所に置いたままにしないでください。長時間直射日光にさらすと、印刷品質の問題が生じる可能性があります。</li> <li>警告!破損の恐れあり: イメージングキットの底面には触れないでください。<br/>イメージングキットに損傷を与える可能性があります。</li> <li>b 印刷ジョブを再送信します。</li> </ul> |                                      |            |
| まだ黒く塗りつぶされたページが印刷されますか?                                                                                                    |                                      |            |
| <b>手順 2</b><br>カラーまたはブラックのイメージングキットを交換したら、印刷ジョブを再送信します。                                                                                                    | 以下にお問い合わせくだ<br>さい: <u>カスタマサポート</u> . | 問題は解決しました。 |
| 【まだ黒く塗りつぶされたページが印刷されますか?                                                                                                    |                                      |            |

#### テキストや画像の一部が切れて印刷される

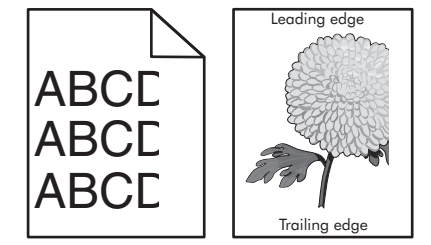

| アクション                                                                                                | はい          | いいえ        |
|----------------------------------------------------------------------------------------------------|-------------|------------|
| <ul> <li>手順1</li> <li>a トレイの用紙ガイドを、セットされている用紙のサイズに合う正しい位置に移動します。</li> <li>b 印刷ジョブを再送信します。</li> </ul> | 手順 2 に進みます。 | 問題は解決しました。 |
| まだテキストや画像の一部が切れて印刷されますか?                                                                             |             |            |

12 / 15 ページ

| アクション                                                                                                    | はい                                   | いいえ        |
|----------------------------------------------------------------------------------------------------|--------------------------------------|------------|
| 手順2<br>a お使いのオペレーティングシステムに応じて、[印刷設定]または[プリント]ダ<br>イアログで用紙のサイズを指定します。                                                                                                    | 手順3に進みます。                            | 問題は解決しました。 |
| <ul> <li>シモ:</li> <li>・ 設定とトレイにセットした用紙が一致していることを確認します。</li> <li>・ 設定の変更はプリンタの操作パネルからも行うことができます。</li> <li>b 印刷ジョブを再送信します。</li> </ul>                                                                                                    |                                      |            |
| またナキストや画像の一部が切れて印刷されますか?                                                                                                    |                                      |            |
| <ul> <li>手順3</li> <li>a イメージングキットを取り外し、もう一度取り付けます。</li> <li>警告!破損の恐れあり: イメージングキットを10分以上、直射光の当たる場所に置いたままにしないでください。長時間直射日光にさらすと、印刷品質の問題が生じる可能性があります。</li> <li>警告!破損の恐れあり: イメージングキットの底面には触れないでください。<br/>イメージングキットに損傷を与える可能性があります。</li> <li>b 印刷ジョブを再送信します。</li> </ul> | 以下にお問い合わせくだ<br>さい: <u>カスタマサポート</u> . | 問題は解決しました。 |
| <br> まだテキストや画像の一部が切れて印刷されますか?                                                                                                    |                                      |            |

#### トナーが摩擦で簡単にはがれ落ちる

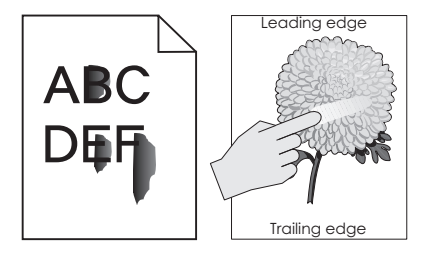

| アクション                                                          | はい                                     | いいえ            |
|----------------------------------------------------------------|----------------------------------------|----------------|
| 1 お使いのオペレーティングシステムに応じて、[印刷設定]または[プリント]ダイアログで用紙の種類、粗さ、重さを指定します。 | 以下にお問い合わ<br>せください: <u>カスタマ</u><br>サポート | 問題は解決<br>しました。 |
| メモ:                                                            | <u>977-P</u> .                         |                |
| <ul> <li>設定とトレイにセットした用紙が一致していることを確認します。</li> </ul>             |                                        |                |
| • 設定の変更はプリンタの操作パネルからも行うことができます。                                |                                        |                |
| 2 印刷ジョブを再送信します。                                                |                                        |                |
| トナーはまだ摩擦ではがれ落ちますか?                                             |                                        |                |

#### 印刷の濃さが均一ではない

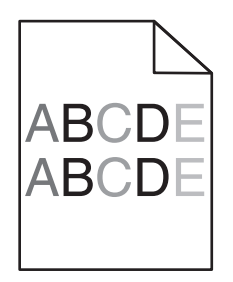

| 対応                          | はい                               | いいえ        |
|-----------------------------|----------------------------------|------------|
| イメージングキットを交換し、印刷ジョブを再送信します。 | <u>カスタマサポート</u> に問い合<br>わせてください。 | 問題は解決しました。 |
| 印刷の濃さが均一ではありませんか。           |                                  |            |

#### 縦方向の濃いすじ

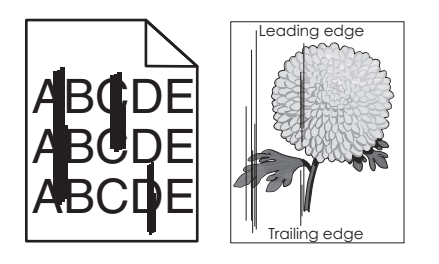

| アクション                                                                                                    | はい        | いいえ        |
|----------------------------------------------------------------------------------------------------|-----------|------------|
| <ul> <li>手順1</li> <li>a お使いのオペレーティングシステムに応じて、[印刷設定]または[プリント]ダイアログで用紙の種類、粗さ、重さを指定します。</li> <li>メモ:</li> <li>・設定とトレイにセットした用紙が一致していることを確認します。</li> <li>・設定の変更はプリンタの操作パネルからも行うことができます。</li> </ul> | 手順2に進みます。 | 問題は解決しました。 |
| D 印刷ションを再送信します。 まだ印刷物に縦方向の濃いすじが入りますか?                                                                                                    |           |            |
| <ul> <li>手順2</li> <li>a 開封直後のパッケージから用紙をセットします。</li> <li>メモ:高湿度の場合、用紙は水分を吸収します。用紙は使用するまで元の<br/>包み紙のまま保管してください。</li> <li>b 印刷ジョブを再送信します。</li> </ul>                                             | 手順3に進みます。 | 問題は解決しました。 |
| まだ印刷物に縦万向の濃いすじが入りますか?                                                                                                    |           |            |

| アクション                                                                                       | はい                                   | いいえ        |
|---------------------------------------------------------------------------------------------|--------------------------------------|------------|
| 手順 3                                                                                        | 手順4に進みます。                            | 問題は解決しました。 |
| a イメージングキットを取り外し、もう一度取り付けます。                                                                |                                      |            |
| <b>警告!破損の恐れあり</b> : イメージングキットを 10 分以上、直射光の当たる場所に置いたままにしないでください。長時間の露光は、印刷品質低下の原因になることがあります。 |                                      |            |
| <b>警告!破損の恐れあり</b> : イメージングキットの底面には触れないでください。<br>イメージングキットに損傷を与える可能性があります。                   |                                      |            |
| <b>b</b> 印刷ジョブを再送信します。                                                                      |                                      |            |
| まだ印刷物に縦方向の濃いすじが入りますか?                                                                       |                                      |            |
| <b>手順 4</b><br>カラーまたはブラックのイメージングキットを交換したら、印刷ジョブを再送信します。                                     | 以下にお問い合わせくだ<br>さい: <u>カスタマサポート</u> . | 問題は解決しました。 |
| まだ印刷物に縦方向の濃いすじが入りますか?                                                                       |                                      |            |

#### 縦方向の白いすじ

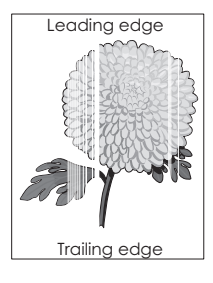

| アクション                                                                                                    | はい        | いいえ        |
|----------------------------------------------------------------------------------------------------|-----------|------------|
| 手順1<br>a お使いのオペレーティングシステムに応じて、[印刷設定]または[プリント]ダ<br>イアログで用紙の種類と重さを指定します。                                                               | 手順2に進みます。 | 問題は解決しました。 |
| ۶ <del>۲</del> :                                                                                                    |           |            |
| <ul> <li>設定とトレイにセットした用紙が一致していることを確認します。</li> <li>設定の変更はプリンタの操作パネルからも行うことができます。</li> <li>印刷ジョブを再送信します。</li> </ul>                     |           |            |
| まだ印刷物に縦方向の白いすじが入りますか?                                                                                                    |           |            |
| <ul> <li>手順2</li> <li>推奨された種類の用紙を使用しているかどうかを確認します。</li> <li>a 指定したトレイまたはフィーダーに推奨された種類の用紙をセットします。</li> <li>b 印刷ジョブを再送信します。</li> </ul> | 手順3に進みます。 | 問題は解決しました。 |
| まだ印刷物に縦方向の白いすじが入りますか?                                                                                                    |           |            |

| アクション                                                                                            | はい                                   | いいえ        |
|--------------------------------------------------------------------------------------------------|--------------------------------------|------------|
| 手順 3                                                                                             | 手順4に進みます。                            | 問題は解決しました。 |
| a イメージングキットを取り外し、もう一度取り付けます。                                                                     |                                      |            |
| <b>警告!破損の恐れあり</b> : イメージングキットを 10 分以上、直射光の当たる場所に置いたままにしないでください。長時間直射日光にさらすと、印刷品質の問題が生じる可能性があります。 |                                      |            |
| <b>警告!破損の恐れあり</b> : イメージンクキットの底面には触れないでください。<br>イメージングキットに損傷を与える可能性があります。                        |                                      |            |
| <b>b</b> 印刷ジョブを再送信します。                                                                           |                                      |            |
| まだ印刷物に縦方向の白いすじが入りますか?                                                                            |                                      |            |
| <b>手順 4</b><br>カラーまたはブラックのイメージングキットを交換したら、印刷ジョブを再送信します。                                          | 以下にお問い合わせくだ<br>さい: <u>カスタマサポート</u> . | 問題は解決しました。 |
| まだ印刷物に縦方向の白いすじが入りますか?                                                                            |                                      |            |

#### カスタマサポートに問い合わせる

カスタマサポートに問い合わせるときには、発生している問題、プリンタディスプレイのメッセージ、解決策を見つけるために実施したトラブルシューティング手順を説明してください。

プリンタモデルタイプとシリアル番号が必要です。詳細については、プリンタの背面にあるラベルを確認してください。シリアル 番号は、メニュー設定ページにも表示されます。

Lexmark はさまざまな方法で、お客様の印刷の問題を解決できるように支援いたします。Lexmark Web サイト (<u>http://support.lexmark.com</u>)にアクセスし、次のいずれかを選択してください。

| 技術ライブラリ<br>(Tech Library) | マニュアル、サポートドキュメント、ドライバ、およびその他のダウンロードのライブラリを参照し、一般的な問題を解決<br>できます。                                                                                                    |
|---------------------------|----------------------------------------------------------------------------------------------------|
| Eメール                      | Lexmark チームに E メールを送信し、問題を説明できます。 サービス担当者が対応し、問題を解決するための情報<br>を提供します。                                                                                                    |
| ライブチャット(Live<br>chat)     | サービス担当者と直接チャットができます。担当者がプリンタの問題の解決を行い、Assisted Service を通してサポ<br>ートを提供します。Assisted Service では、担当者がインターネット経由でモートでお客様のコンピュータに接続し、<br>問題の解決、更新のインストール、または他のタスクの完了を実施し、お客様の Lexmark 製品が正しく動作するよう<br>に支援できます。 |

電話によるサポートもご利用いただけます。米国またはカナダの場合、1-800-539-6275 までお電話ください。その他の国または地域については、<u>http://support.lexmark.com</u>をご覧ください。